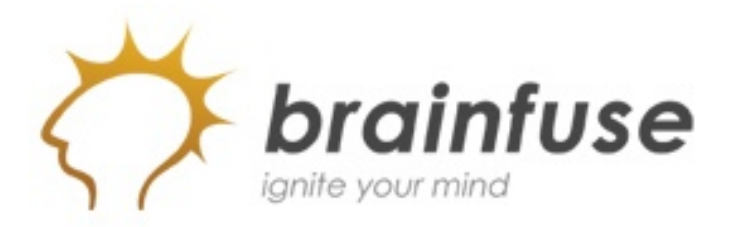

# What is Brainfuse?

Brainfuse is our online tutoring provider. Brainfuse is available **FREE** 24 hours a day to all **Clarendon College** students. Students and Brainfuse tutors communicate in real-time through an easy-to-use online classroom. Spanishspeaking tutors are also available.

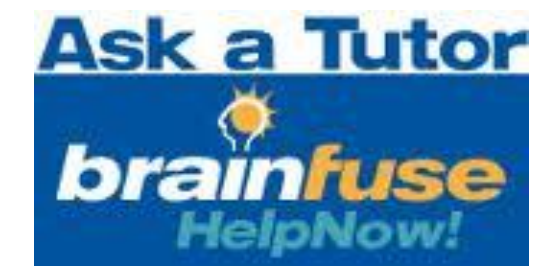

# What subjects are offered?

**Brainfuse** provides live tutoring in the following subjects:

| Business: | Economics and Finance                                                                   |
|-----------|-----------------------------------------------------------------------------------------|
| English:  | Reading Comprehension and College Writing                                               |
| Science:  | A&P, Biology, Chemistry, and Physics                                                    |
| Math:     | Pre-Algebra, Algebra, Pre-Calculus, Calculus,<br>Geometry, Trigonometry, and Statistics |

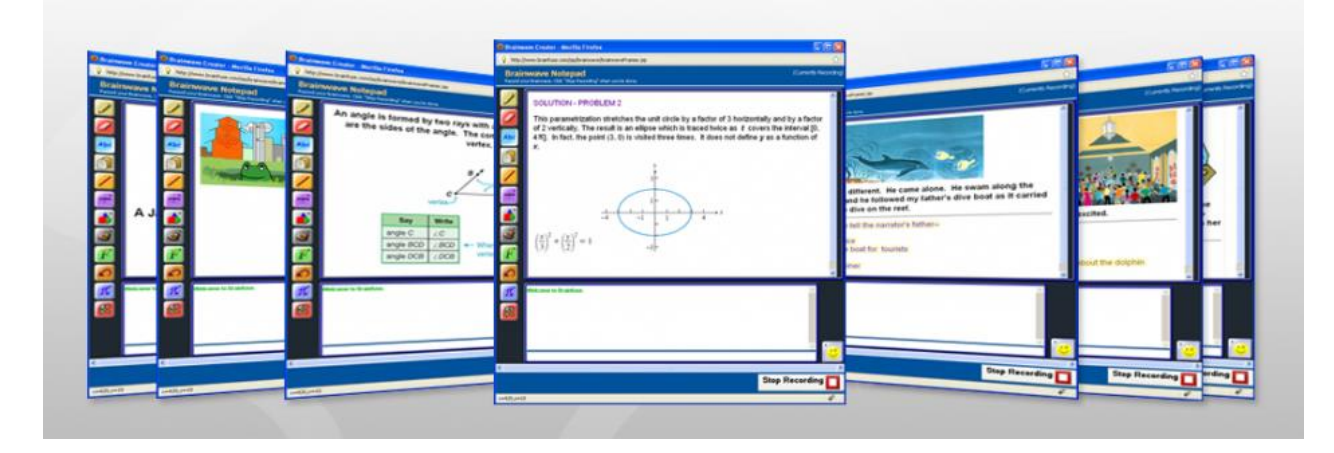

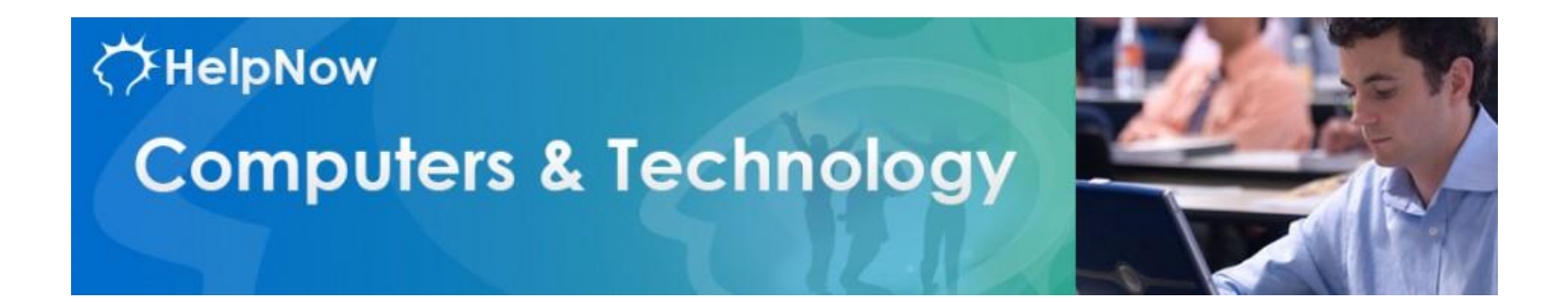

Brainfuse also offers tutoring in certain computer applications such as **Word**, **Excel**, and **Power Point**.

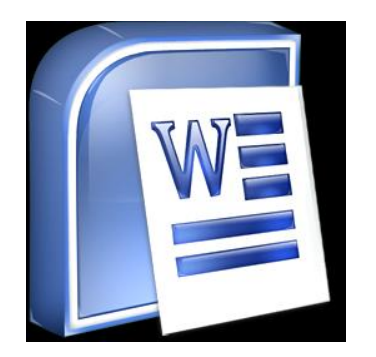

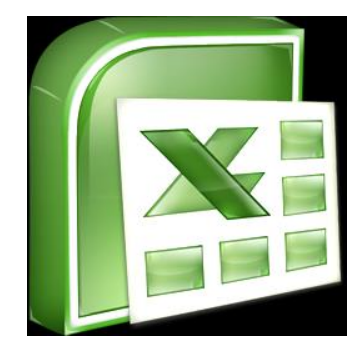

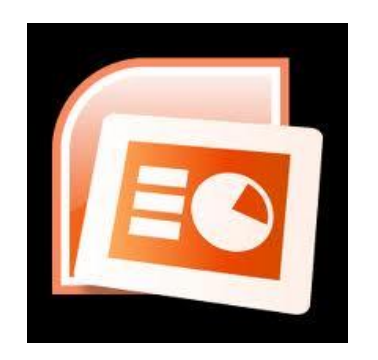

# Who are the tutors?

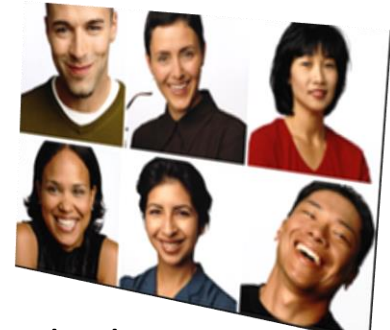

Brainfuse tutors are certified teachers and other experienced educators. All instructors possess 4-year college degrees and undergo a rigorous certification process, including background and reference checks, multiple interviews, skills testing, and extensive training.

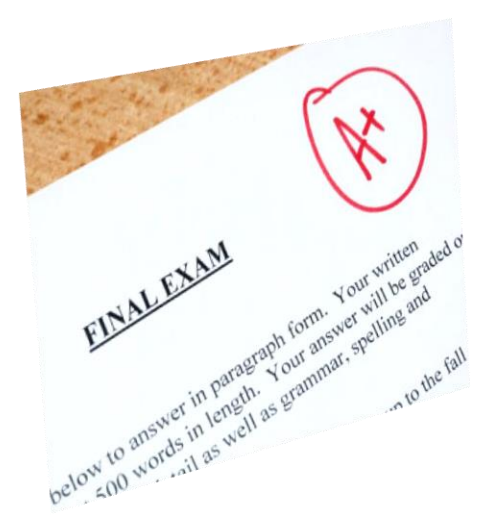

# Is Brainfuse effective?

Independent studies confirm that Brainfuse significantly boosts test scores and improves classroom performance.

How do I access Brainfuse?

Brainfuse can be accessed through your student portal.

The Brainfuse navigation button is located at the bottom of the side menu panel.

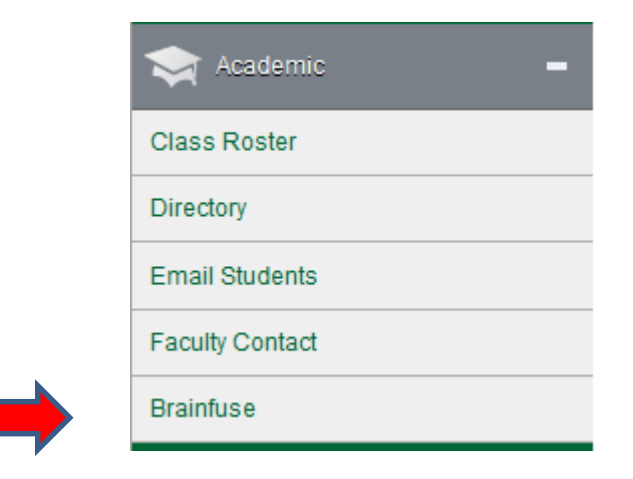

# The Brainfuse Login screen will appear.

|                                                                                                    | button.                                   |
|----------------------------------------------------------------------------------------------------|-------------------------------------------|
| brainfuse                                                                                                    | English Español                           |
| Home Contact Us                                                                                                    |                                           |
| Clarendon College TX<br>Welcome                                                                                                  | RENDON COLLEGE<br>Unleach Your Potential! |
| Brainfuse services will be unavailable for Veteran's Day on Monday, November<br>normal operations on Tuesday, November 12, 2013. | E1, 2013. We will resume                  |
|                                                                                                    |                                           |
| Live Help<br>Live online help from expert tutors                                                                                 | r of basic math,<br>ng lessons.           |
| Writing Lab<br>Expert online writing assistance Send Question<br>help                                                            | Dn<br>and get expert                      |
| Language Lab<br>Live help for language learners                                                                                  | ng Center<br>me assistance,               |

Click on the Login

# Enter your Student Portal Username and Password

Brainfuse services will be unavailable for Veteran's Day on Monday, November 11, 2013. We will resume normal operations on Tuesday, November 12, 2013.

| JamesGFacu | lty   |  |
|------------|-------|--|
| Password:  |       |  |
| •••••      |       |  |
|            | Login |  |

### **BRAINFUSE** Homepage

Brainfuse Homepage is the starting point for choosing your area of academic need.

The Menu Bar across the top of the Home Page allows you to access your saved tutoring sessions, lessons, and tests.

> Tabs organize Brainfuse features into three main sections: **Expert Help**, **Study**, and **Collaborate**.

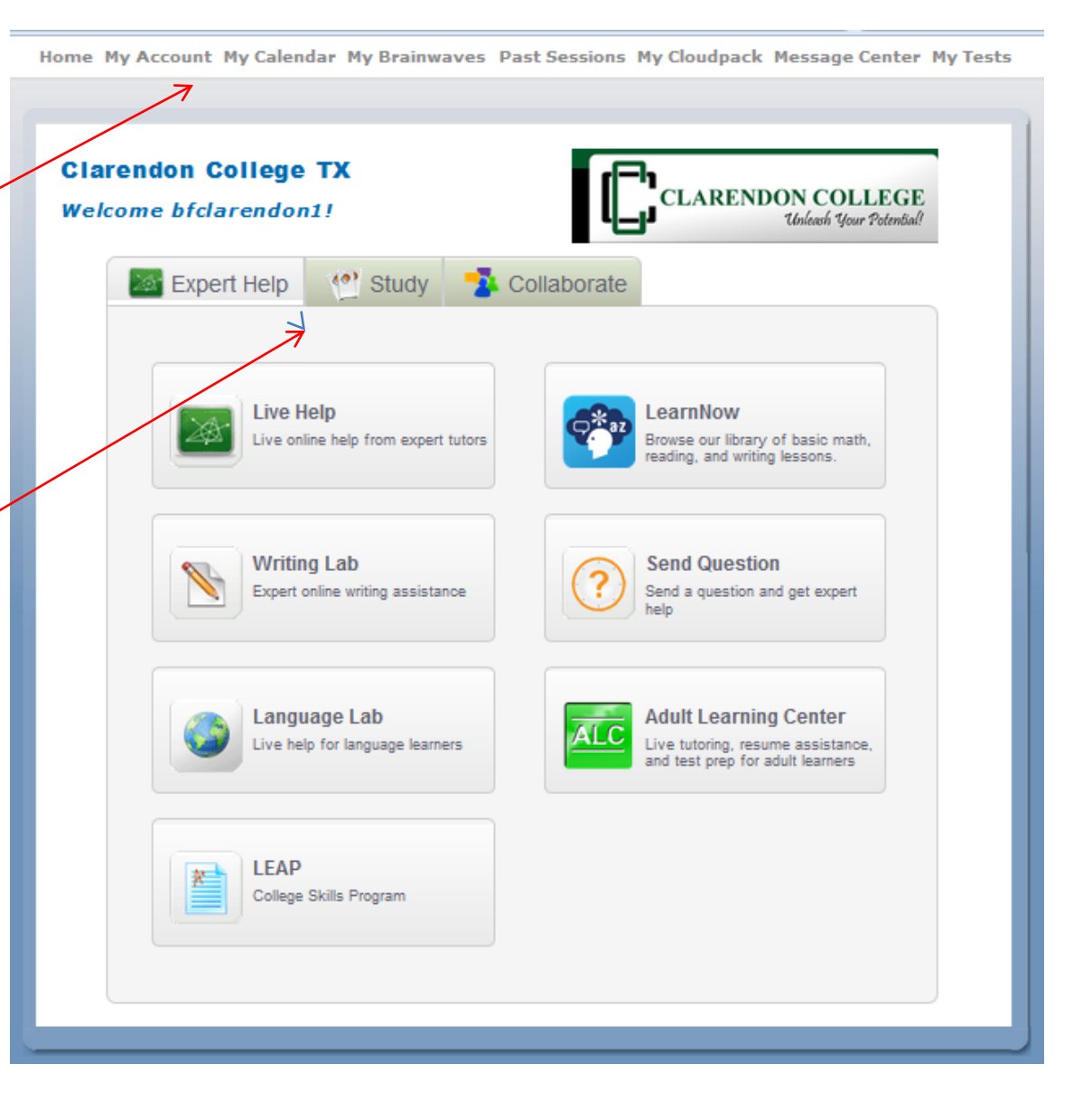

### **BRAINFUSE** Homepage

Brainfuse Homepage is the starting point for choosing your area of academic need.

Home My Account My Calendar My Brainwaves Past Sessions My Cloudpack Message Center My Tests **Clarendon College TX** CLARENDON COLLEGE Welcome bfclarendon1! Unleash Your Poten Expert Help 10) Collaborate Study Live Help earnNow Live online help from expert tutors Browse our library of basic math, reading, and writing lessons Writing Lab Send Question Expert online writing assistance Send a question and get expert help Language Lab Adult Learning Center **VLC** Live help for language learners Live tutoring, resume assistance, and test prep for adult learners LEAP College Skills Program

Under the Expert Help tab we have several Navigation Buttons: Live Help, Writing Lab, Language Lab, LEAP, Learn Now, Send Questions, and Adult Learning Center. Under the Study tab we have access to Flashbulb, Test Center, and GRE.

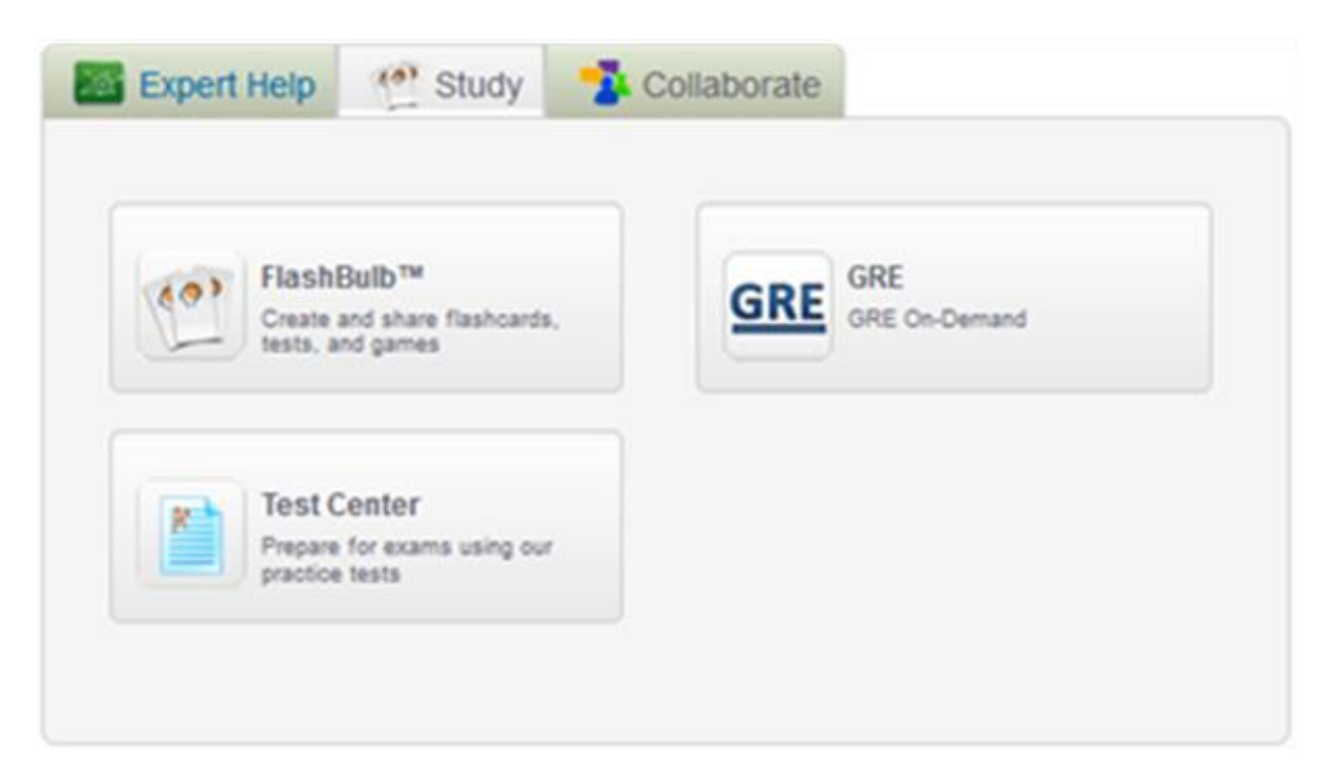

### >> STUDY

Powerful self-assessment and online learning tools featuring Flashbulb<sup>™</sup>.

- Flashbulb: Create and share interactive learning games/flashcards.
- **GRE:** Get the insider's edge with personalized, on-demand GRE prep.
- Test Center: Select a basic skills quiz developed by Brainfuse.

# Under the Collaborate tab we have access to **MEET** and **Brainwave**.

### >> COLLABORATE

Form study groups, hold virtual office hours, work on class projects, and share knowledge with peers and instructors using **Meet**<sup>™</sup> and **Brainwave**<sup>™</sup>.

- Meet<sup>™</sup>: Schedule a live study group session with peers and teachers. Participants receive the invite in their email inbox and simply click on the Meet<sup>™</sup> link to join the organizer. Participants need not be Brainfuse users.
- Image: Study
   Study
   Collaborate

   Image: MEET™
   Study with friends online
   Image: Study with friends online

   Image: Study with friends online
   Image: Study with friends online
   Image: Study with friends online
- Brainwave<sup>™</sup>: Record movie-like whiteboard sessions for class projects, or any other concepts that involve motion or sequencing.

# Live Help is our first option under the Expert Help tab.

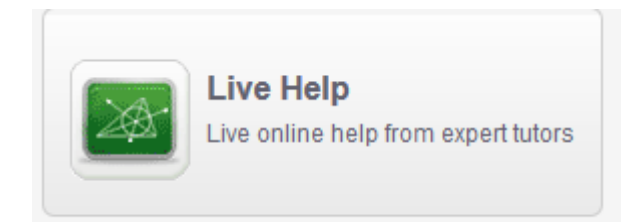

After you select **Live Help**, you will be given the option to select the course and the area you need help in.

You may also select to have a Spanish speaking tutor.

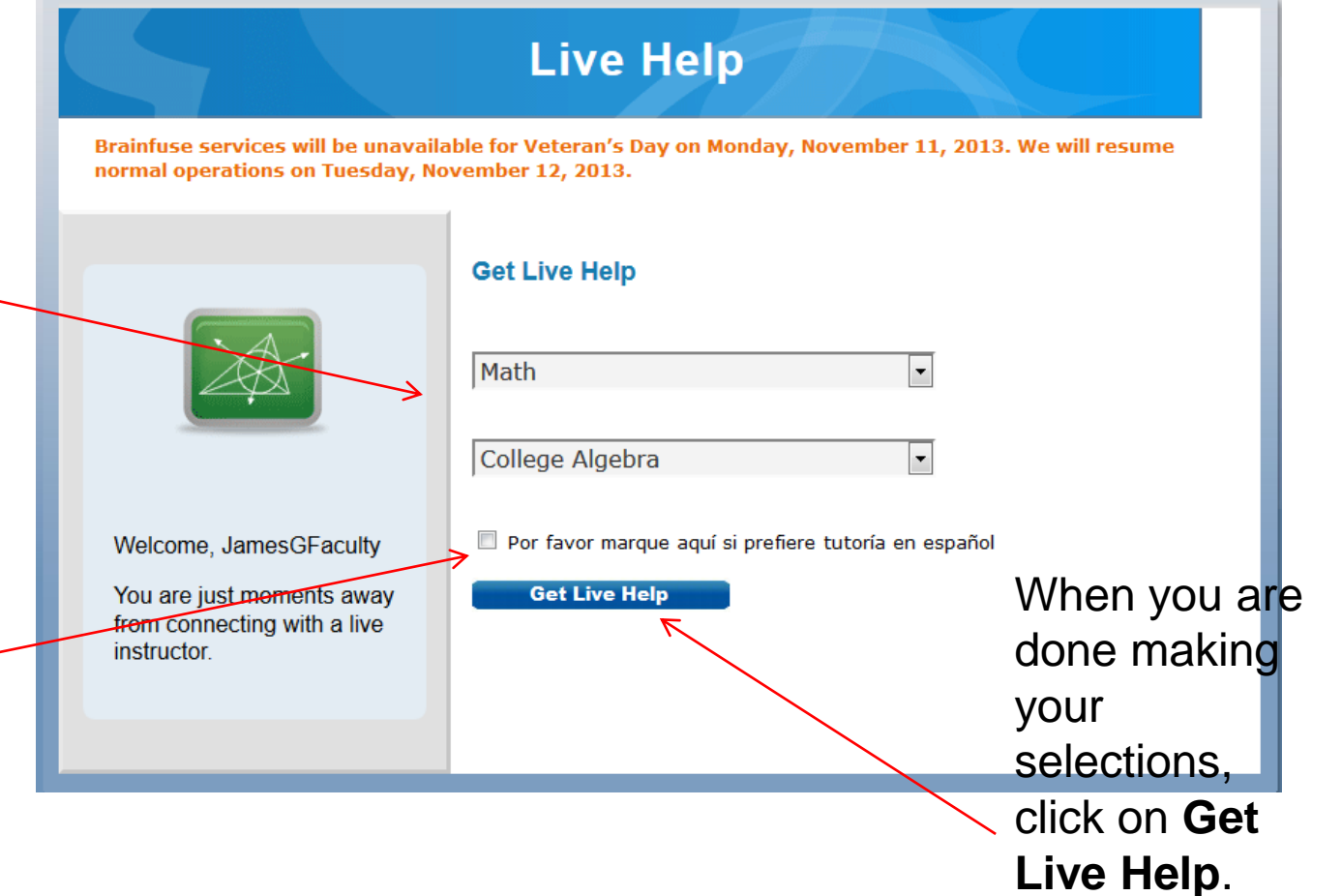

This is what the \_\_\_\_\_ whiteboard in the tutoring session looks like. At the top is the work area.

The chat box where you communicate with the tutor is at the bottom.

The side menu bar on the left is where you will find special formatting tools.

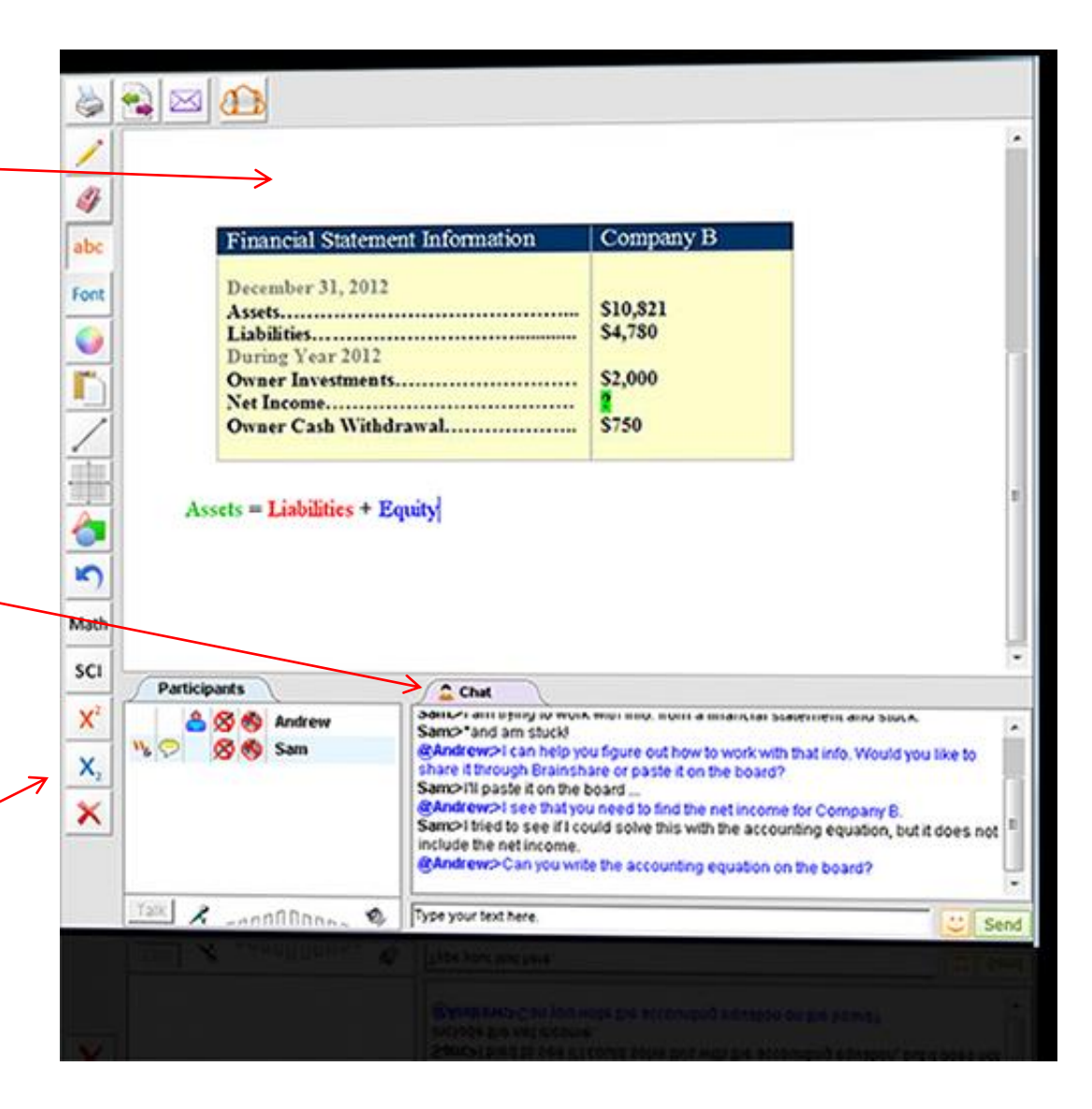

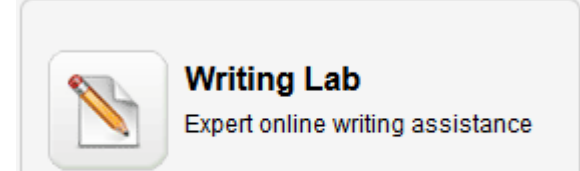

# Writing Lab

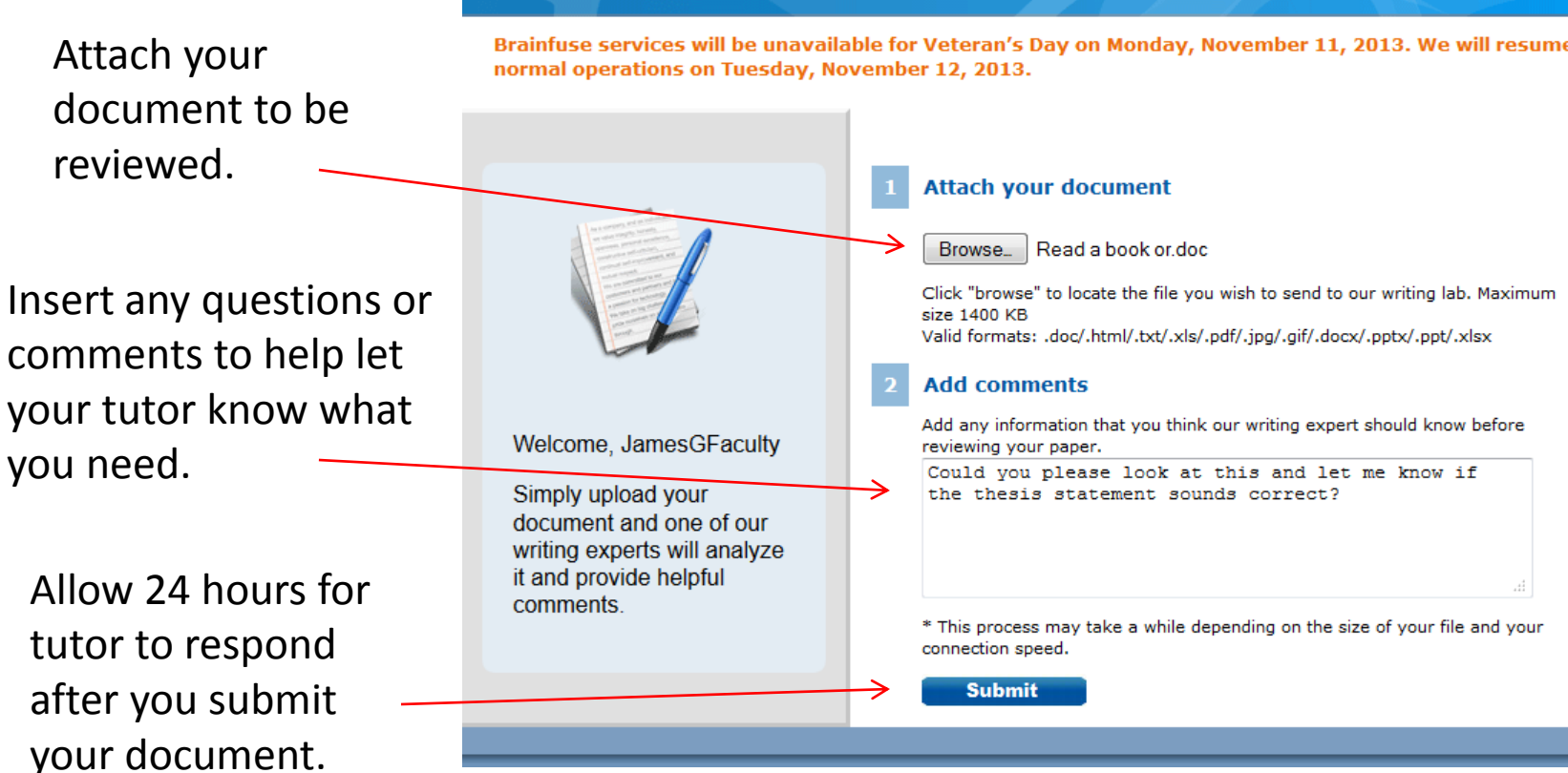

Brainfuse services will be unavailable for Veteran's Day on Monday, November 11, 2013. We will resume

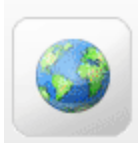

# Language Lab

Live help for language learners

# Language Lab

Brainfuse services will be unavailable for Veteran's Day on Monday, November 11, 2013. We will resume normal operations on Tuesday, November 12, 2013.

|                                                                                                    | Language Lab<br>Select a Foreign Language<br>Enter Subject •<br>Connect With Tutor |
|----------------------------------------------------------------------------------------------------|------------------------------------------------------------------------------------|
| Welcome,<br>JamesGFaculty!<br>Connect with a language<br>tutor for help with your<br>foreign language class.<br>This feature currently<br>supports Spanish only. |                                                                                    |

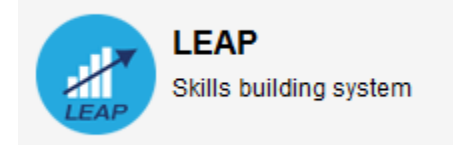

Brainfuse services will be unavailable for Veteran's Day on Monday, November 11, 2013. We will resume normal operations on Tuesday, November 12, 2013.

# Welcome to Leap

LEAP helps you build academic skills through targeted lessons, quizzes, and live, online tutoring. LEAP creates your learning plan based on a skills assessment that you take at the beginning of the course. To begin learning, click on the link to one of the courses assigned to you in the "Pending Courses" section below. You can also click a completed course to review your work.

### **Pending Courses**

| Course                           | Begin Course |
|----------------------------------|--------------|
| Basic Math 1                     | <b></b>      |
| Basic Math 2                     | ⇒            |
| College Readiness Writing Test   | ⇒            |
| College Readiness Math 1         | ⇒            |
| College Readiness Math 2         | ⇒            |
| Reading and Writing Strategies 1 | ⇒            |
| Reading and Writing Strategies 2 | →            |

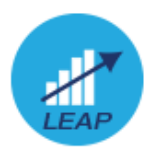

 $\square \times$ Test Introduction Get Started Let's begin by taking a diagnostic quiz. We will use the results from your quiz to create your customized learning plan. Try your best on the quiz but don't worry if you can't answer all of the questions -- the quiz is designed to identify areas where you need the most help. Prior to taking the test, please read these instructions. 1. Start the test. To take the test, click "[Start Test]" below. 2. Take your test. Read each test question carefully. Some questions will ask you to type your answer, others will be multiple choice. Click [ Next ] at the bottom right of the test page to move to the next set of questions. 3. Submit your test. On the last test page, click [ Done ] at the bottom right of the page to submit your answers. 4. Any questions? Ask your Brainfuse tutor, call us at 1.866.BRAINFUSE (1.866.272.4638), or email info@brainfuse.com. Start Test **Close Window** 

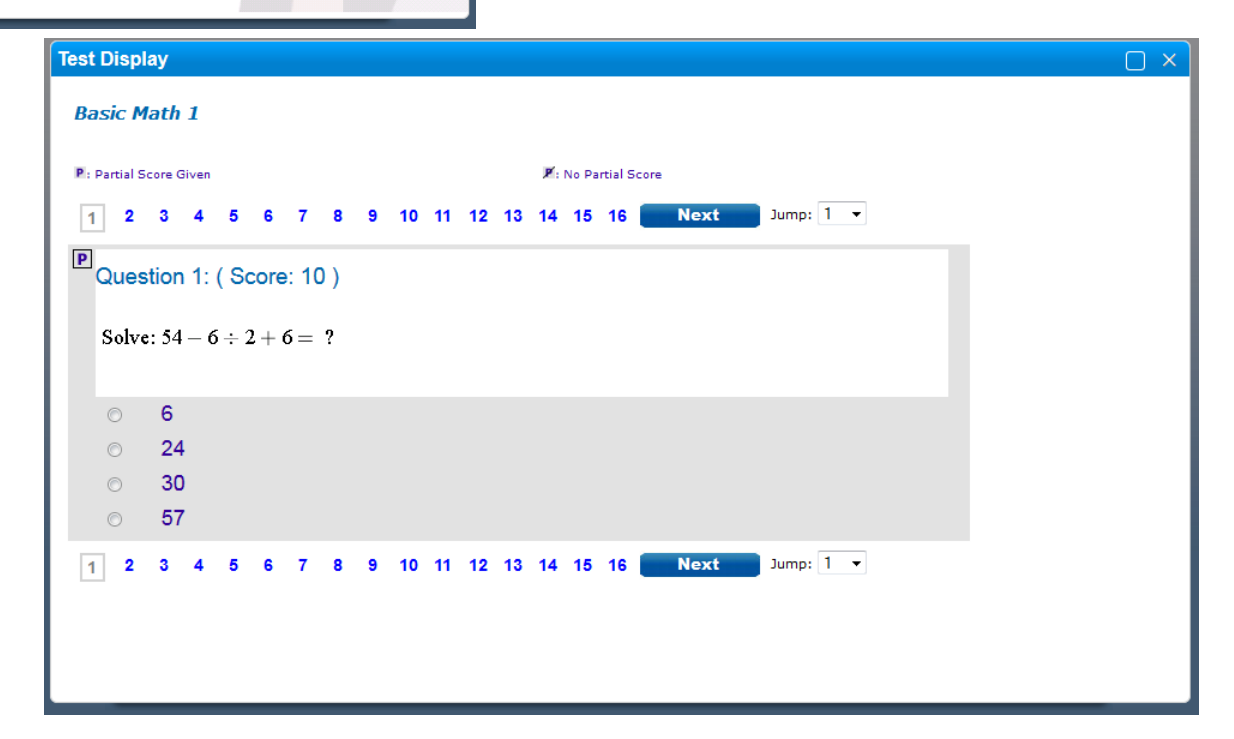

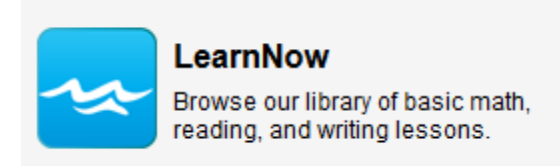

### LearnNow

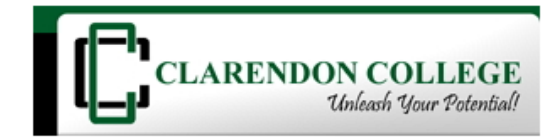

Brainfuse services will be unavailable for Veteran's Day on Monday, November 11, 2013. We will resume normal operations on Tuesday, November 12, 2013.

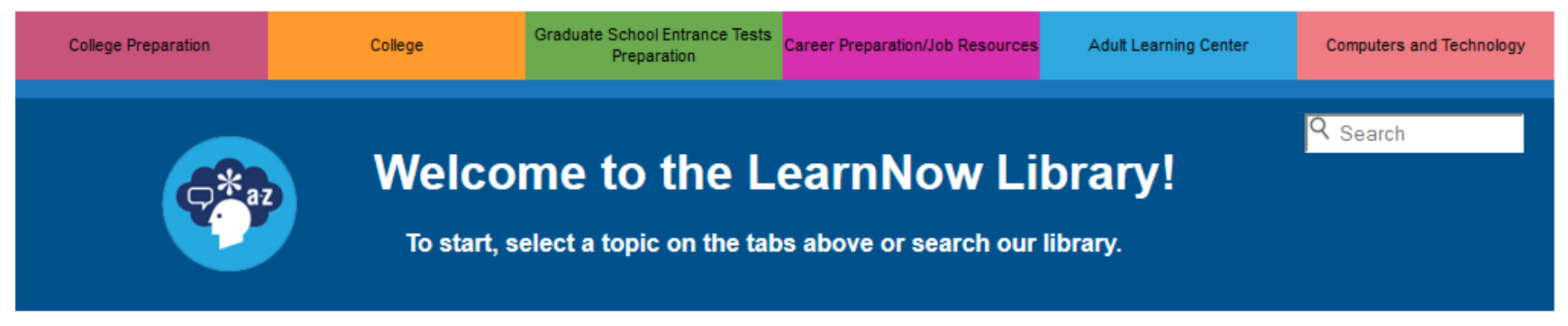

### About

The LearnNow library contains thousands of lessons, quizzes, and tests to help you master academic concepts. To get started, select a subject area from one of the tabs above and begin exploring. If your institution subscribes to live tutoring, you will see a "Live Help" help button above certain lessons and quizzes. By clicking this button, you will connect with a live tutor who will help you with the lesson.

# Select the College tab.

### **Mathematics**

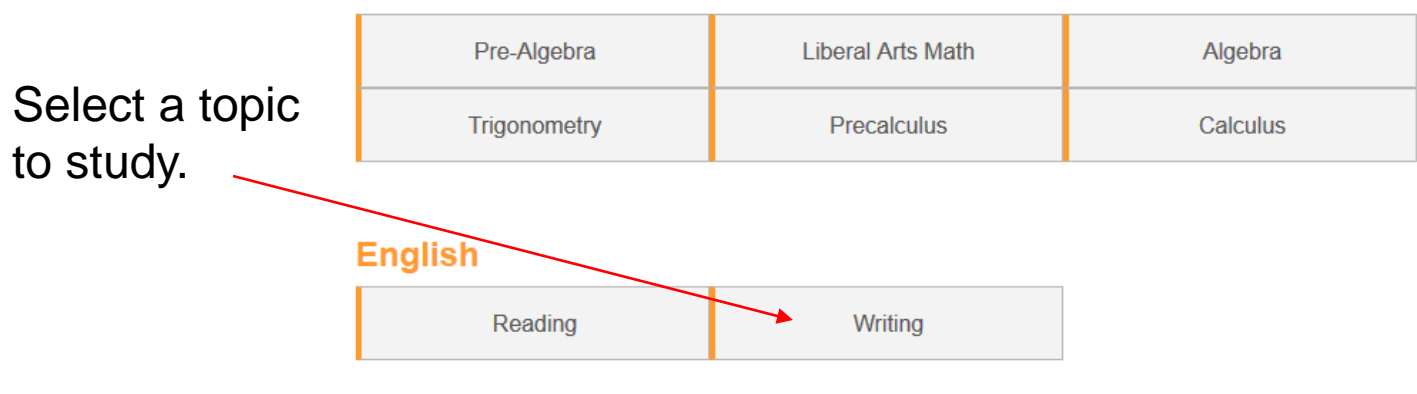

### Science

| Anatomy and Physiology | Biology | Chemistry |
|------------------------|---------|-----------|
| Physics                |         |           |

# In this example, let's select Creating a Thesis.

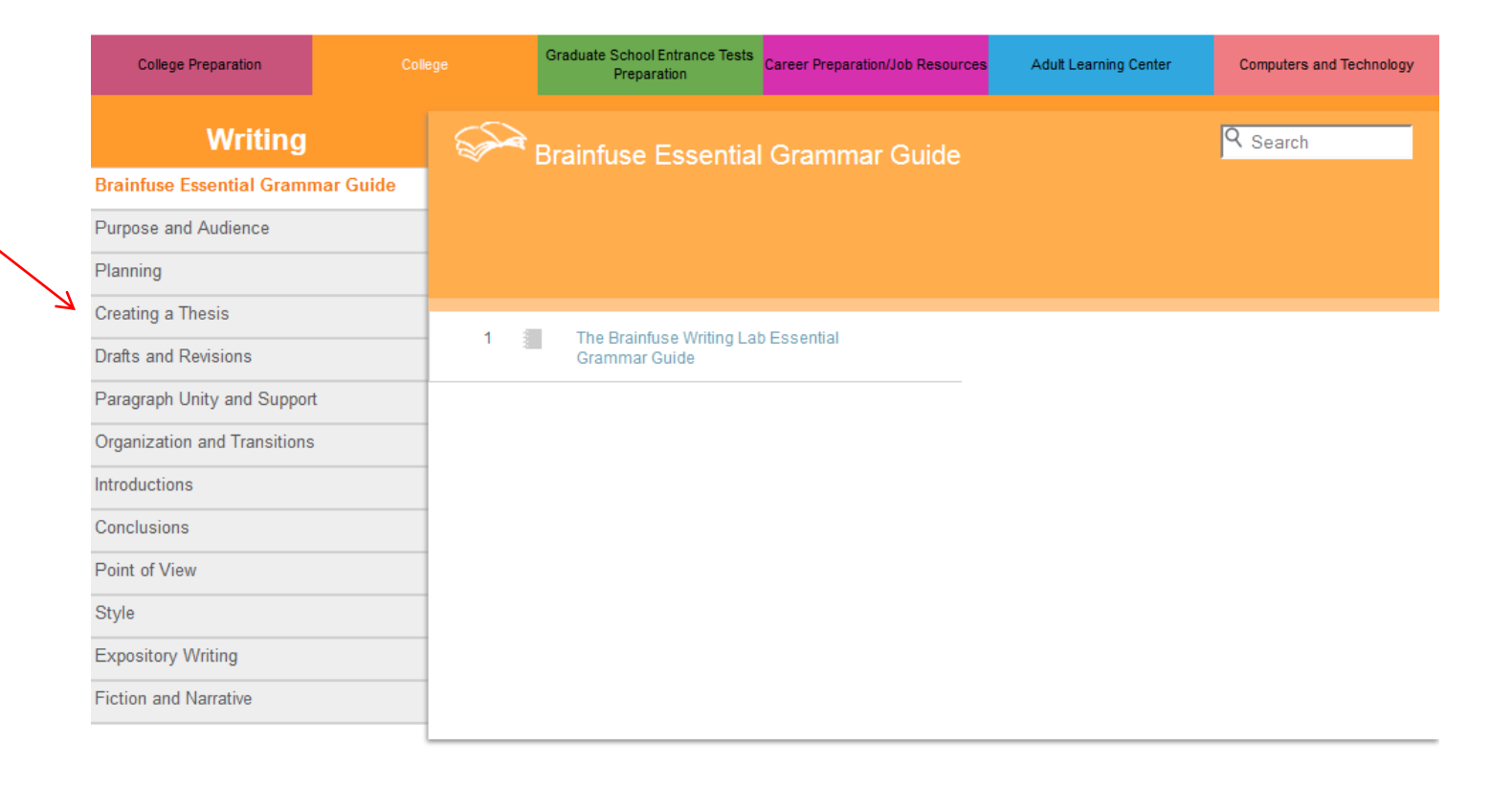

### Select - Creating a Thesis.

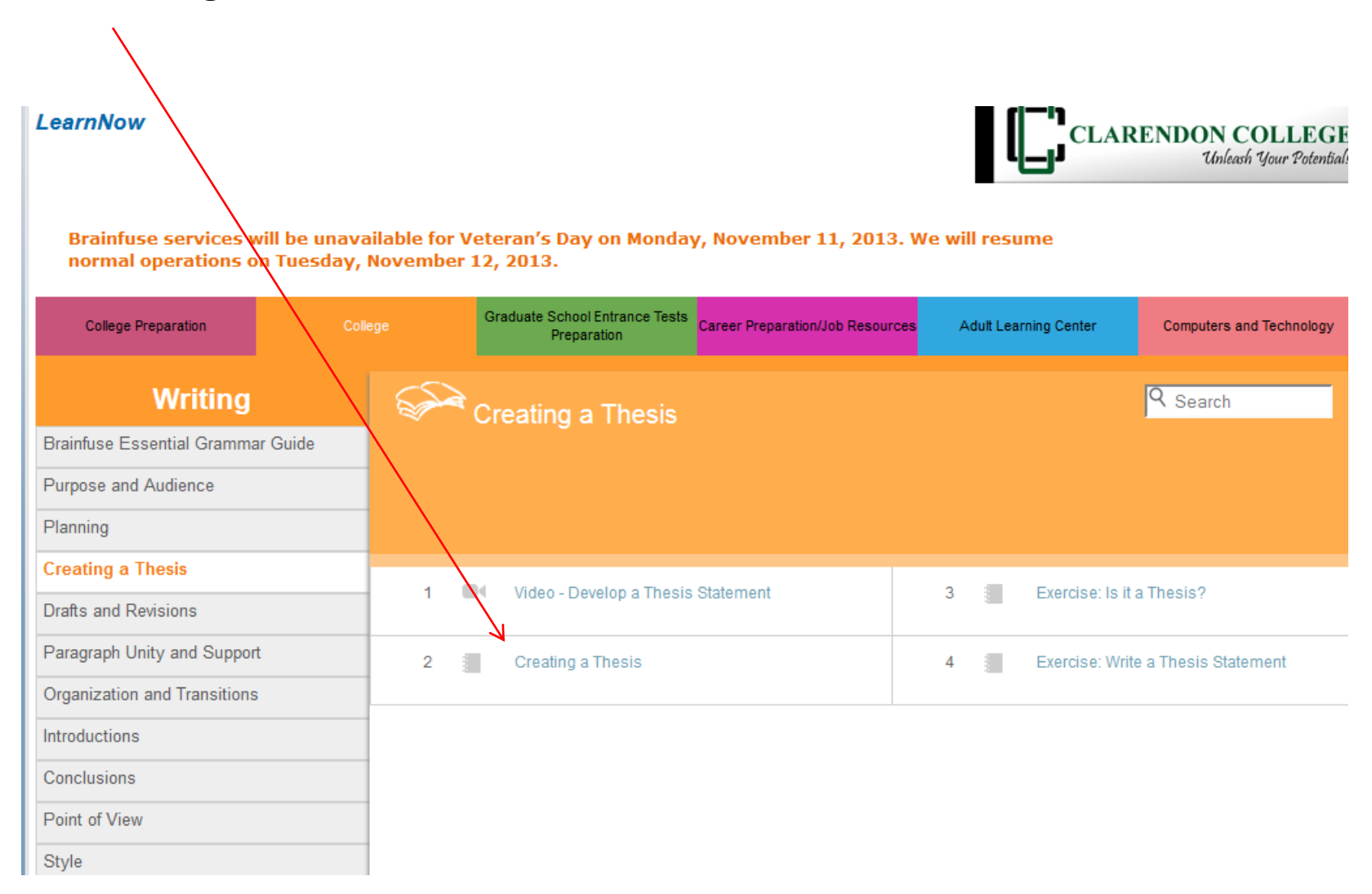

| College Preparation College        |      | Graduate School Entrance Tests<br>Preparation | Career Preparation/Job Resources                        | Adult Learning Center                                     | Computers and Technology                            |                             |
|------------------------------------|------|-----------------------------------------------|---------------------------------------------------------|-----------------------------------------------------------|-----------------------------------------------------|-----------------------------|
| Writing                            |      |                                               | Creating a Thesis                                       |                                                           |                                                     | Q Search                    |
| Creating a The                     | esis |                                               |                                                         |                                                           |                                                     | Get Live help               |
| Video - Develop a Thesis Statement |      | Creating a theorie                            |                                                         |                                                           |                                                     |                             |
| Exercise: Is it a Thesis?          |      |                                               |                                                         |                                                           |                                                     |                             |
| Exercise: Write a Thesis Statement |      | What is a thesis?                             |                                                         |                                                           |                                                     |                             |
|                                    |      | A thesi<br>what ye                            | is statement explicitly an<br>ou intend to prove. It ma | ticulates the purpose of yo<br>ay also preview the main i | our paper. It states wh<br>ideas or categories of s | at you believe and support. |
|                                    |      |                                               |                                                         |                                                           | -                                                   |                             |

### The preliminary thesis

Before you begin writing, you will probably start with a topic but not a thesis. Your preliminary thesis should be born out of your knowledge, reading and research of a subject. The more you engage in your topic, the more you will develop an intelligent comment regarding its issues.

As you read and think about your topic, ask yourself questions. Look for interesting contrasts or comparisons or cause and effect relationships. Try to find patterns that emerge from the information or take note of insights you believe others could miss. What about the topic inspires or challenges you? Is there an expert opinion with which you disagree or information in the topic that goes against conventional wisdom?

The list below identifies a few common approaches for drafting a thesis:

• Reveal a relationship: Compare your topic with something else, or discuss your topic as it

# Need help with a research paper? Simply go to **Writing** and scroll down to **Research**.

|   | LearnNow                          |         |                                               |        |                        | RENDON COLLEGE<br>Unleash Your Potential! |
|---|-----------------------------------|---------|-----------------------------------------------|--------|------------------------|-------------------------------------------|
|   | College Preparation               | College | Graduate School Entrance Tests<br>Preparation | ces Ad | dult College Readiness | Computers and Technology                  |
|   | Writing                           |         | Research                                      |        |                        | Q Search                                  |
|   | Point of View                     |         |                                               |        |                        |                                           |
|   | Style                             |         |                                               |        |                        |                                           |
|   | Expository Writing                |         |                                               |        |                        |                                           |
|   | Fiction and Narrative             | 1       | Research Reports                              | 4      | Read and Ta            | ake Notes                                 |
| 1 | Descriptive Writing               |         |                                               |        |                        |                                           |
|   | Persuasion and Argument           | 2       | Establish Your Topic for Research             | 5      | Research: C            | )rganize and Plan                         |
|   | Research                          |         |                                               |        |                        |                                           |
|   | In-Class and Test Writing         | 3       | Access Your Sources                           | 6      | Sample Cita            | tions - MLA Format                        |
|   | Summaries, Reports, and Abstracts |         |                                               |        |                        |                                           |
|   | Journal Prompts                   |         |                                               |        |                        |                                           |
|   | Writing About Literature          |         |                                               |        |                        |                                           |
|   | Computer Skills                   |         |                                               |        |                        |                                           |
|   | Word Choice                       |         |                                               |        |                        |                                           |
|   |                                   |         |                                               |        |                        |                                           |

# MLA Format

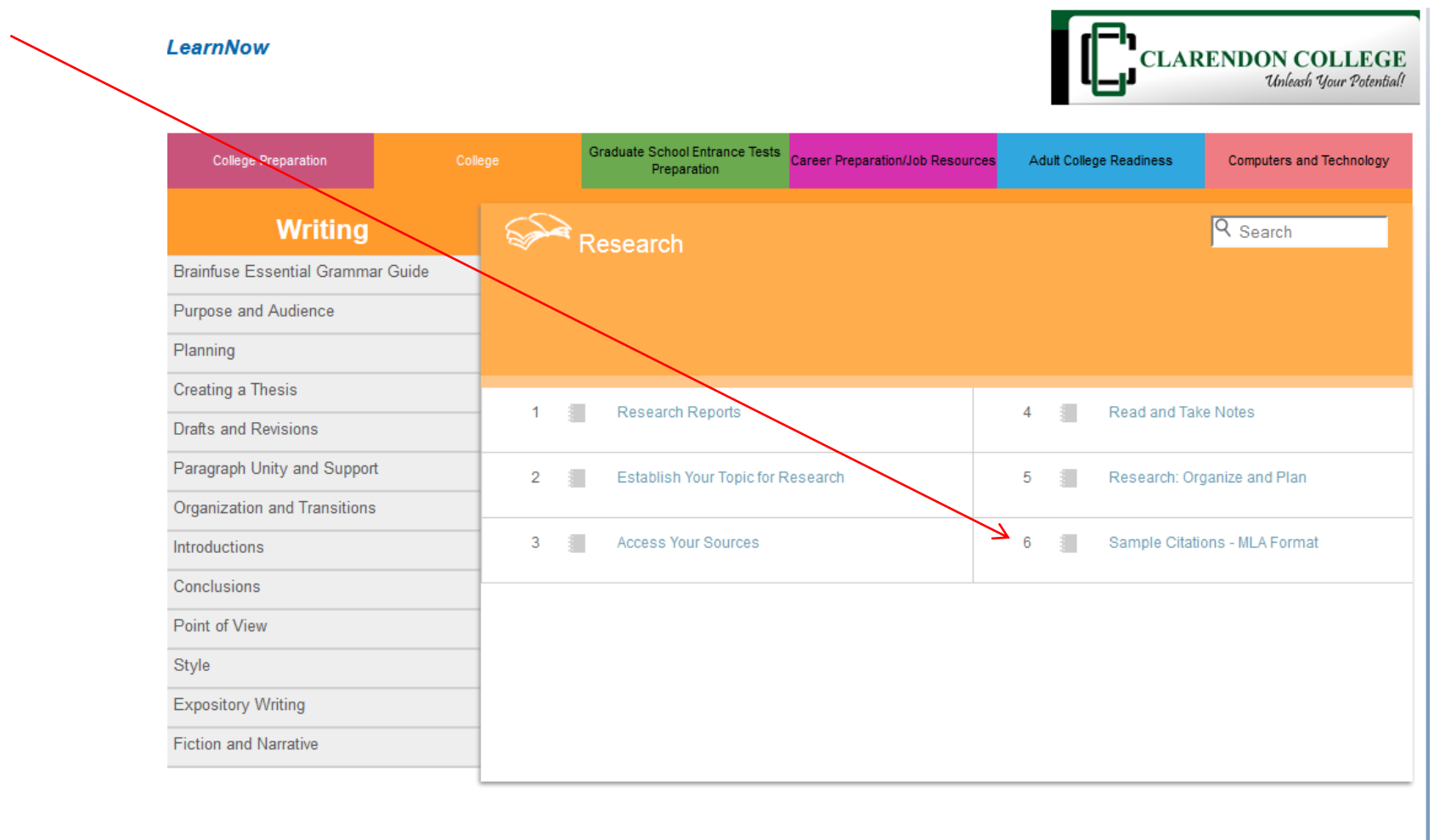

| College Preparation Colle         | ge Preparation Career Preparation/Job Resources Adult College Readiness Computers and Technol                                           | ogy |
|-----------------------------------|----------------------------------------------------------------------------------------------------|-----|
| Writing                           | Sample Citations - MLA Format                                                                                                    |     |
| Research                          | Get Live help                                                                                                    |     |
| Research Reports                  |                                                                                                    |     |
| Establish Your Topic for Research | Samples                                                                                                    | *   |
| Access Your Sources               | The following entries are adapted from the MLA guide for reference.                                                                     |     |
| Read and Take Notes               | The samples are noted by                                                                                                    |     |
| Research: Organize and Plan       | - type of entry                                                                                                    | =   |
| Sample Citations - MLA Format     | <ul> <li>how the work should appear on the "Works Cited" list</li> <li>how the citation should appear internally in the text</li> </ul> | -   |
|                                   | Book - single author                                                                                                    |     |
|                                   | Robertson, Lindsay. Modern Writers. New York: Academic Press Professional, 1997.                                                        |     |
|                                   | (Robertson 292)                                                                                                    | _   |
|                                   | Two or more books by the same author Journalling Today. New York: Academic Press Professional, 2001.                                    | -   |
|                                   | Fri, Jun 21, 2013 2:52 PM                                                                                                    |     |

Scroll down for more examples.

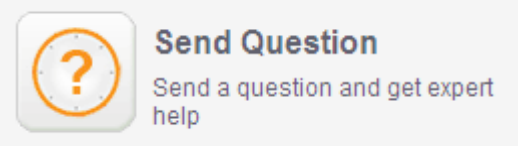

# **Send Question**

Brainfuse services will be unavailable for Veteran's Day on Monday, November 11, 2013. We will resume normal operations on Tuesday, November 12, 2013.

|                                                        | 1 Select a subject                                                                               |
|--------------------------------------------------------|--------------------------------------------------------------------------------------------------|
|                                                        | Science                                                                                          |
|                                                        | Chemistry                                                                                        |
|                                                        | 2 Enter question                                                                                 |
| Welcome, JamesGFaculty                                 | What is the periodic table symbol for gold?                                                      |
| Brainfuse's "Send                                      |                                                                                                  |
| Question" allows you to<br>ask a question any time of  | ł.                                                                                               |
| day and get a written<br>response from one of our      | 3 Attach a document or image (optional)                                                          |
| tutors within one business<br>day. Feel free to attach | Browse_ No file selected.                                                                        |
| supporting documentation (pictures, scans, drawings,   | Make sure to accompany your file with a question (in the box below). Maximum size 1400 KB        |
| etc.) to better describe your                          | Valid formats: .doc/.html/.txt/.xls/.pdf/.jpg/.gif/.docx/.pptx/.ppt/.xlsx                        |
| question.                                              | * This process may take a while depending on the size of your file and your<br>connection speed. |

Submit

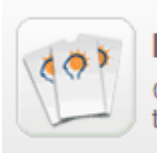

# FlashBulb™

Create and share flashcards, tests, and games

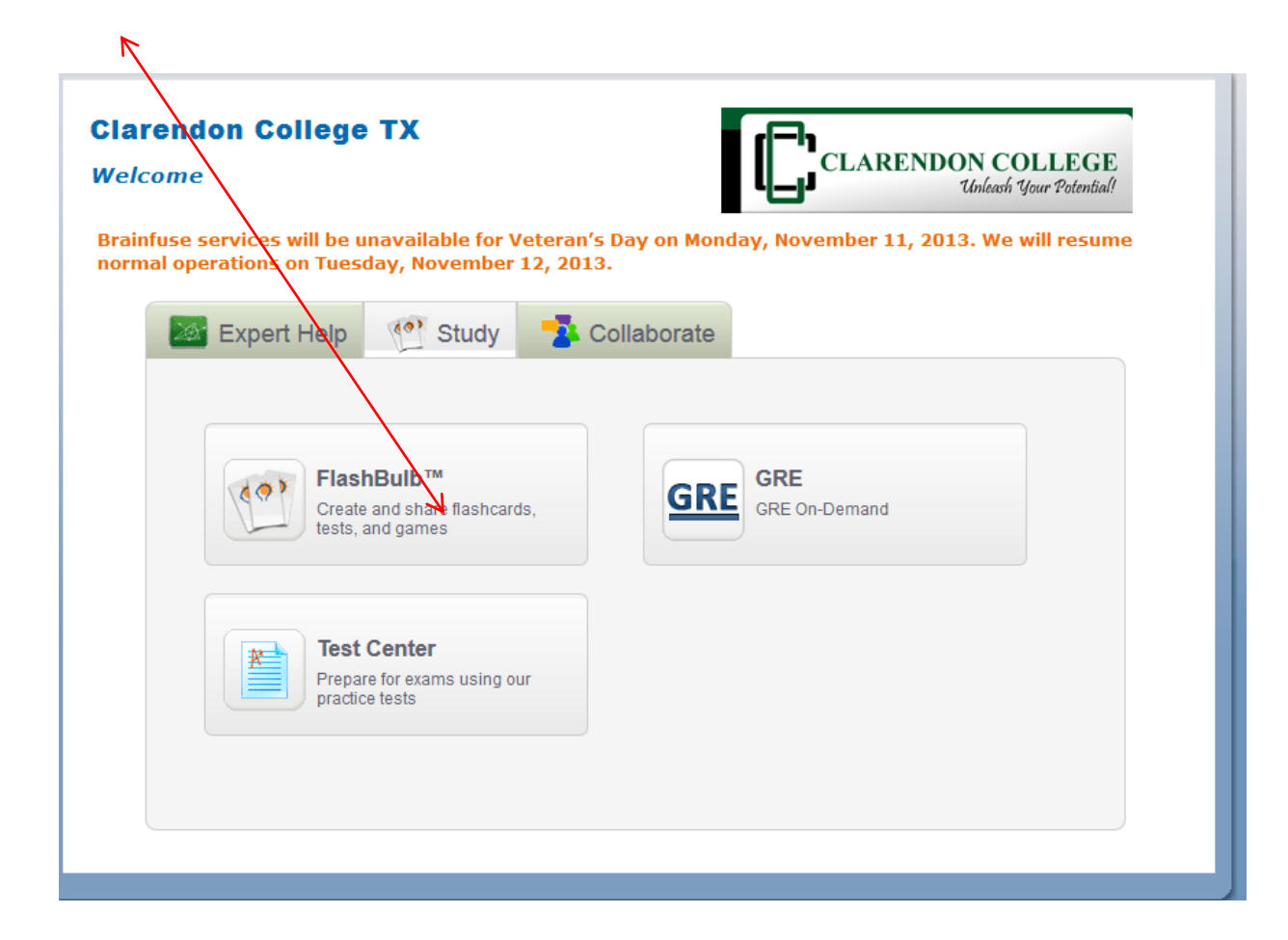

Select the subject of your choice.

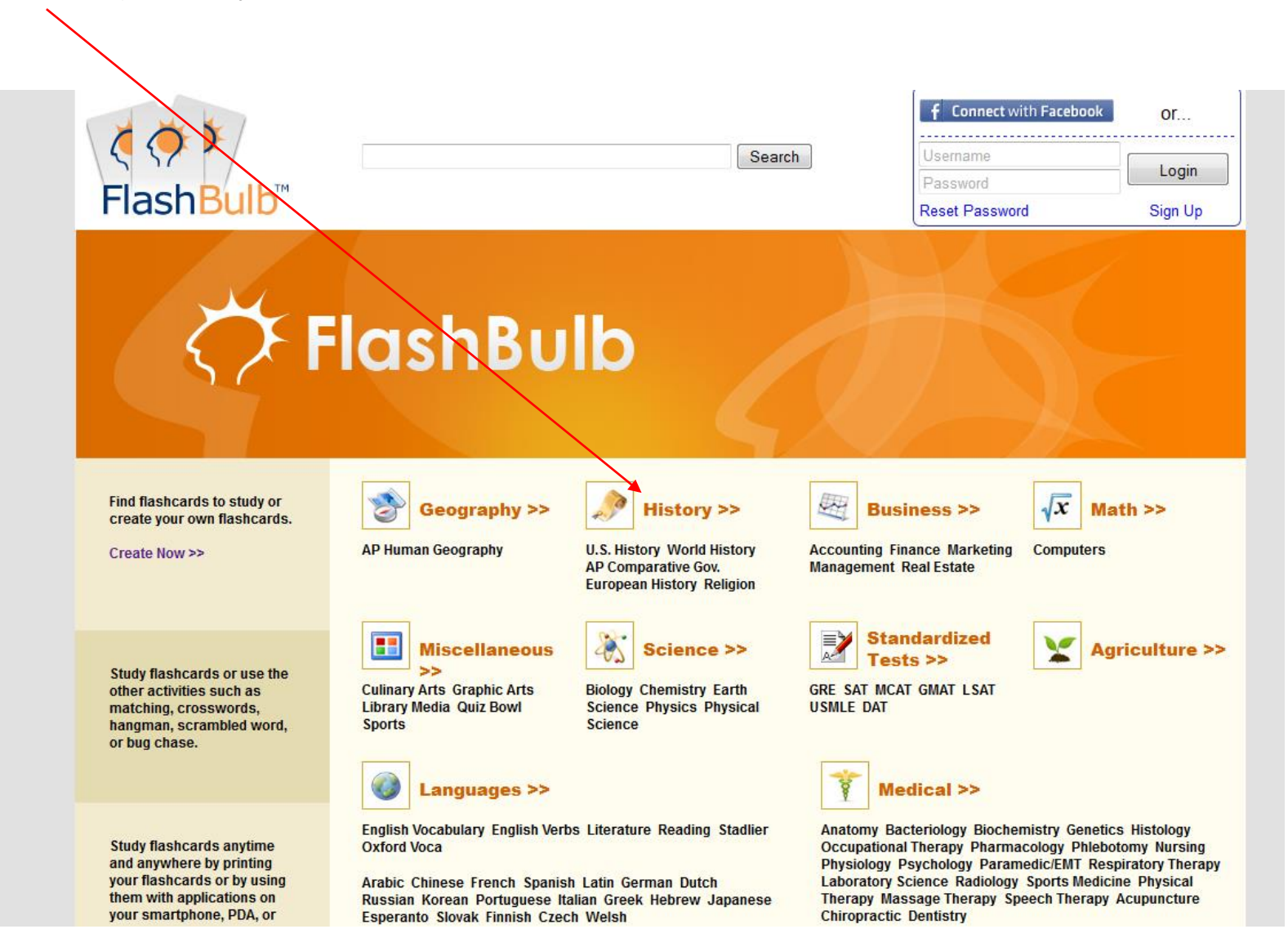

Hundreds of predesigned flash card groups are listed.

| Hi                | story FlashBulb sets                  |            |       |
|-------------------|---------------------------------------|------------|-------|
|                   | American Government                   |            |       |
|                   | AP Comparative Gov.                   |            |       |
|                   | European History                      |            |       |
|                   | Religion                              |            |       |
|                   | U.S. History                          |            |       |
|                   | World History                         |            |       |
| <b>*</b> <u>3</u> | Description                           | Date       | Stars |
|                   | #1-15 (16 cards)                      | 2009-01-21 |       |
|                   | #1-30 (33 cards)                      | 2009-01-14 |       |
|                   | * Cook - Unit 5 (86 cards)            | 2009-01-28 |       |
|                   | * Cook - Review 2 (45 cards)          | 2009-12-11 |       |
|                   | * Cook - Russian Revolution (7 cards) | 2009-01-29 |       |
|                   | * Cook - unit 4. (75 cards)           | 2010-01-12 |       |

| american history 8th (4 cards)                               | 2011-03-16 |   |
|--------------------------------------------------------------|------------|---|
| American History/World History Test Prep (30 cards)          | 2008-02-06 | 1 |
| American Improvement (6 cards)                               | 2009-11-23 |   |
| American Public School Law 6th ed. case summaries (52 cards) | 2006-04-25 | 1 |
| American Revolution Causes/vocabulary (23 cards)             | 2004-02-07 |   |
| American Studies (46 cards)                                  | 2010-02-21 |   |
| An index of composers and their works (293 cards)            | 2003-02-18 |   |
| Ancient China (27 cards)                                     | 2005-03-08 |   |
| Ancient History (17 cards)                                   | 2009-02-04 |   |
| Ancient History1234 (13 cards)                               | 2009-12-07 |   |
| Ancient India/APEX (6 cards)                                 | 2009-10-20 |   |
| Ancient Mesopotamia (26 cards)                               | 2009-10-27 |   |
| Ancient Rome Dates (7 cards)                                 | 2004-11-01 |   |
| Ancient Rome Theater (36 cards)                              | 2009-03-16 |   |

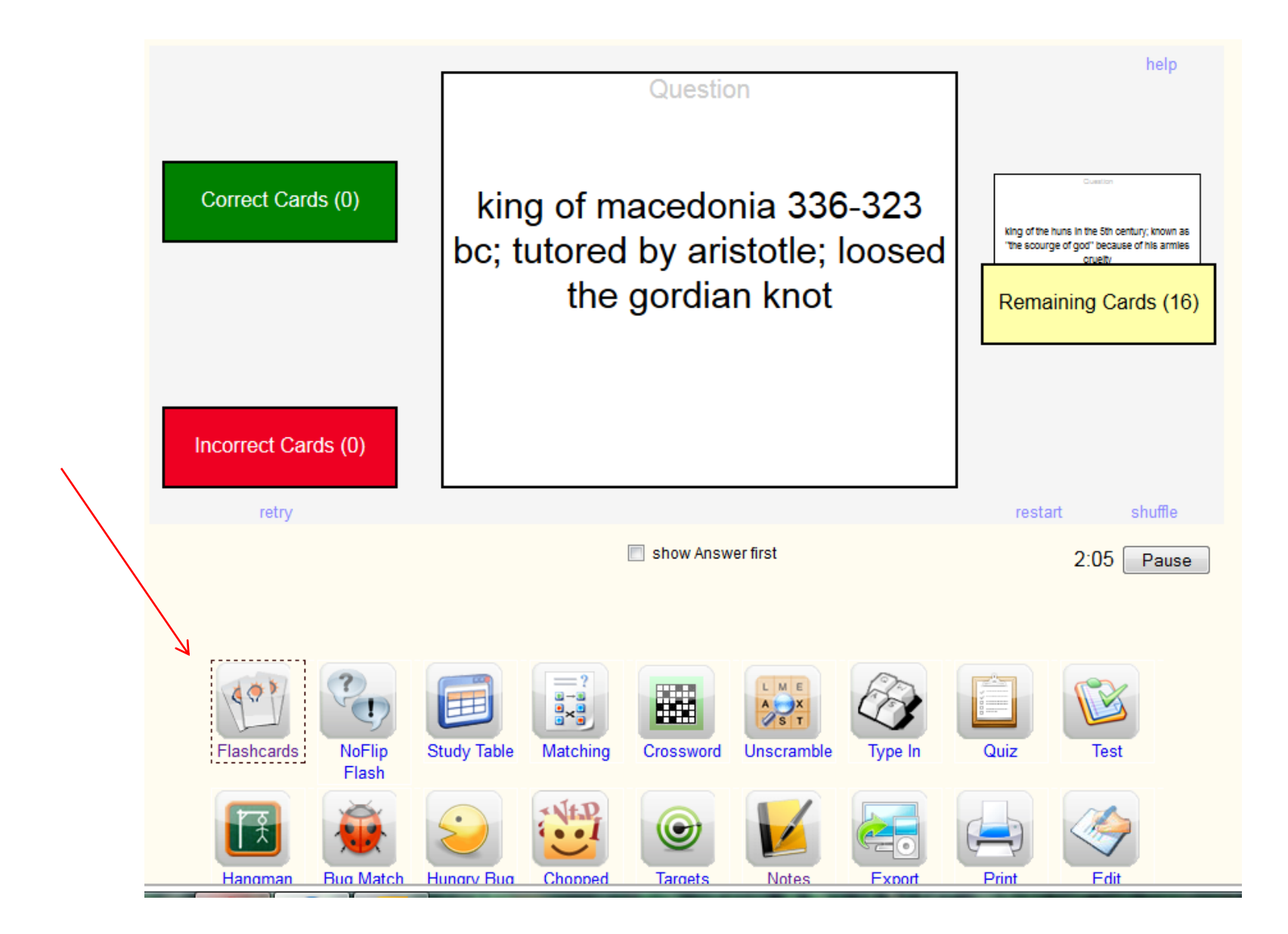

# Clicking on the card flips it.

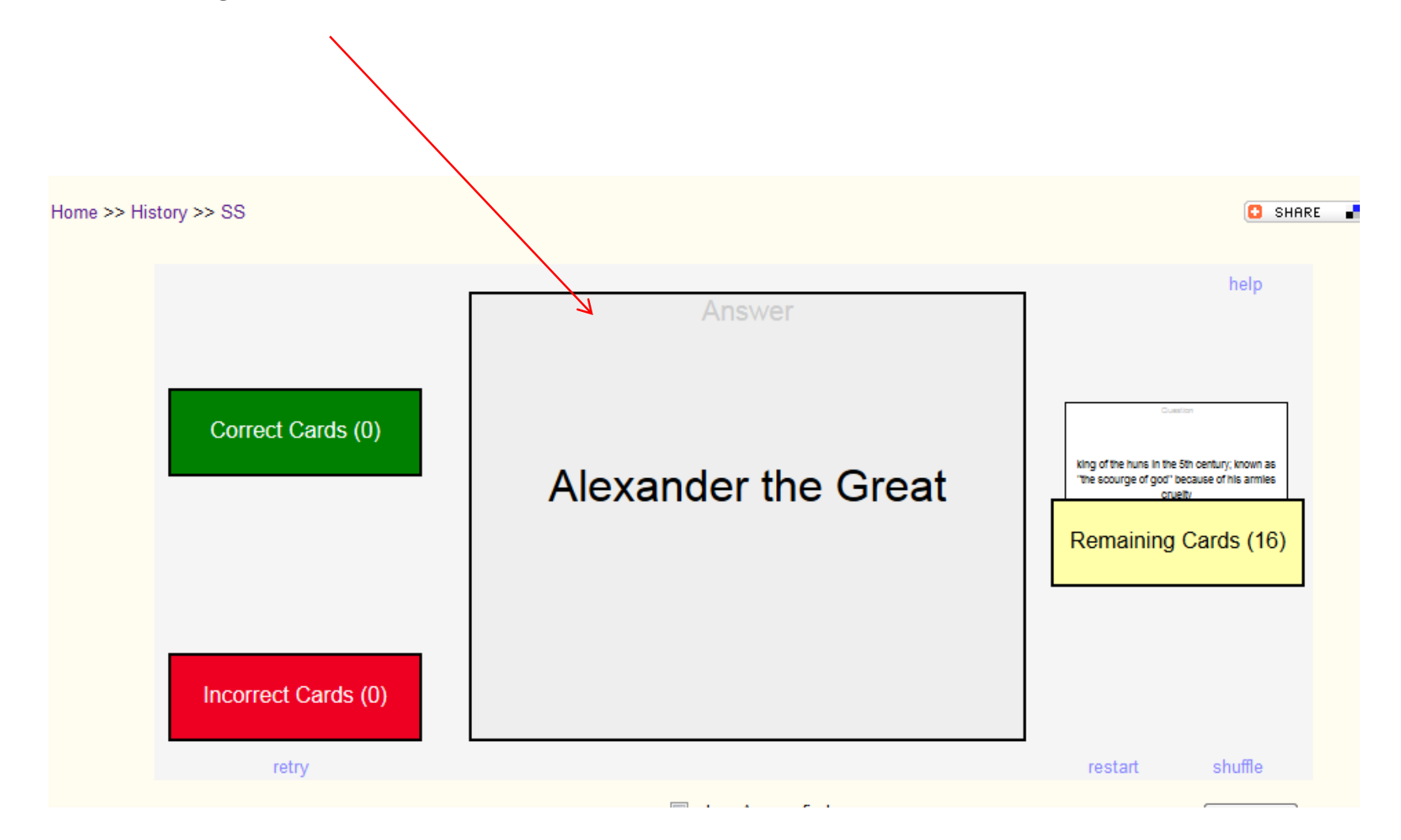

Along with flashcards, there are games such as Hangman that are created from the vocabulary words.

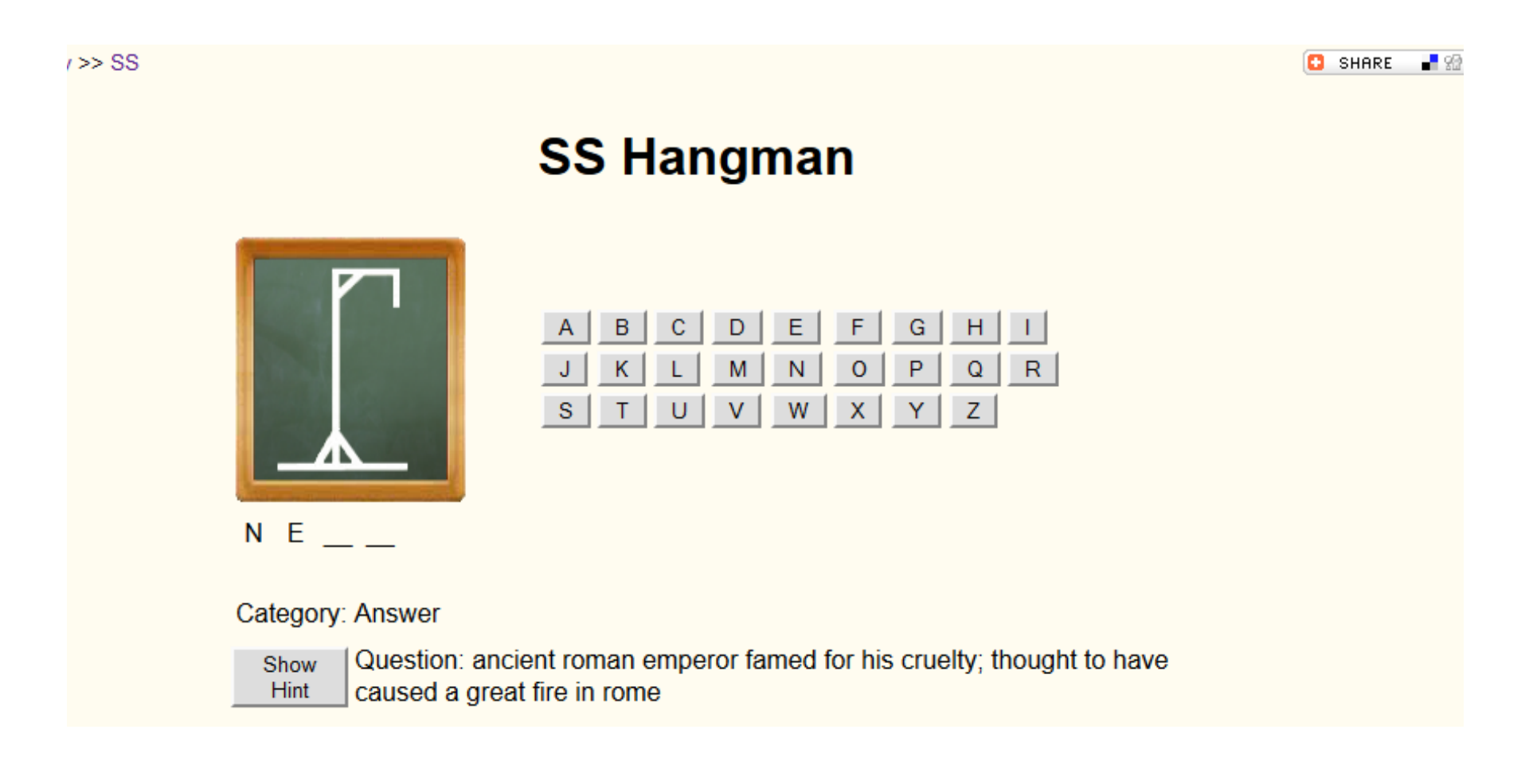

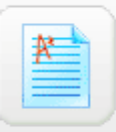

Test Center

Prepare for exams using our practice tests

|              | Brainfuse services will be unavailable for Veteran's Day on Monday, November 11, 2013. We will resun<br>normal operations on Tuesday, November 12, 2013.                                                 |                                                                                                  |  |  |  |  |
|--------------|----------------------------------------------------------------------------------------------------|--------------------------------------------------------------------------------------------------|--|--|--|--|
| Select subje | ct<br>Welcome JamesGFaculty!<br>The Brainfuse Test Center<br>offers practice quizzes in<br>core subject areas. After<br>taking a quiz, you will<br>receive your skills-specific<br>quiz results for more | Test Center<br>Please select a test from the menu below:<br>Math<br>College Algebra<br>Take Test |  |  |  |  |
|              | targeted tutoring.                                                                                                    |                                                                                                  |  |  |  |  |

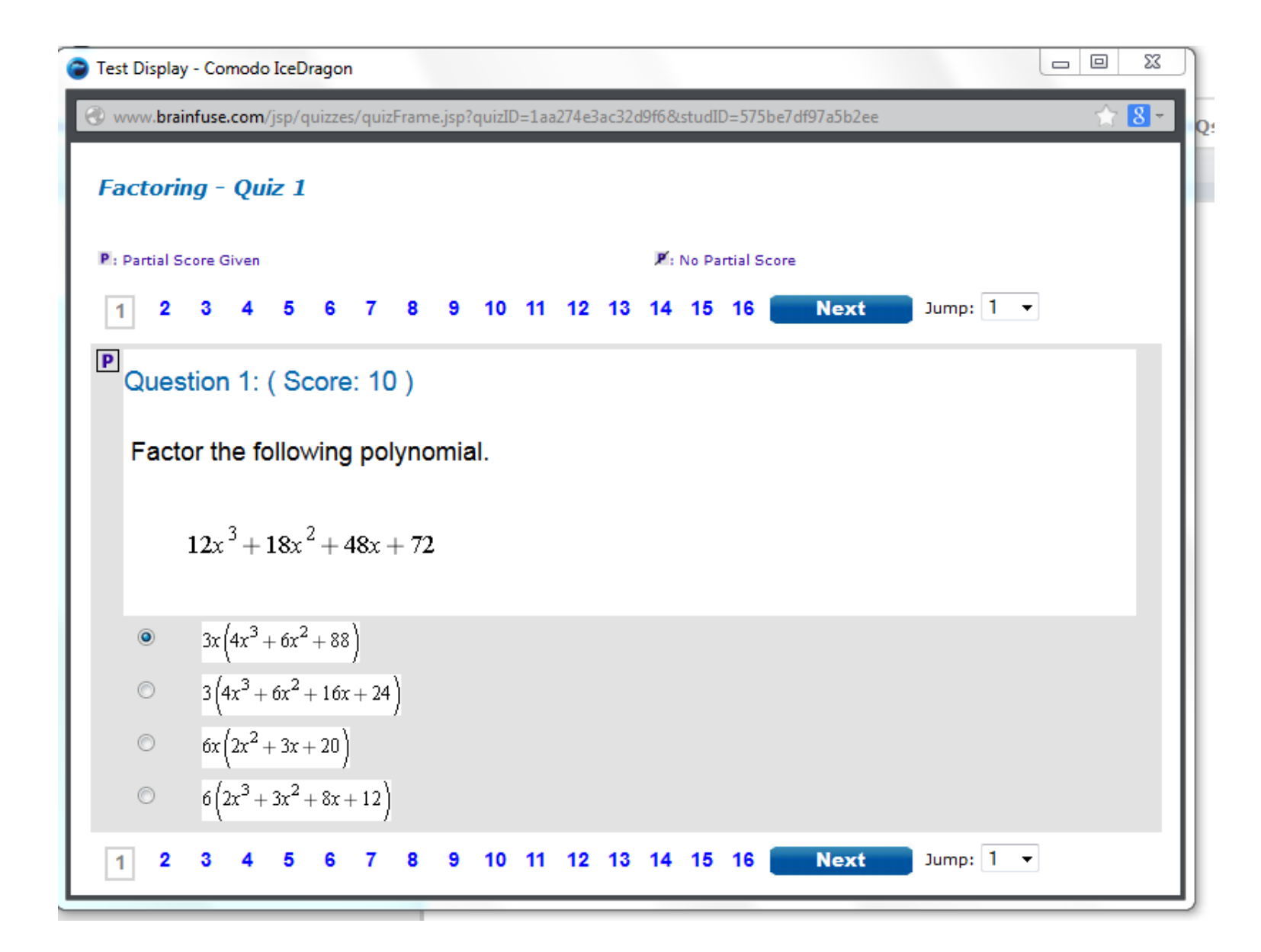

| 🚳 Expert Help \Upsilon Study 🏂 C           | ollaborate                                                                                                    |
|--------------------------------------------|----------------------------------------------------------------------------------------------------|
| MEET™<br>Schedule sessions with friends in | Brai<br>Creat                                                                                                    |
| our private virtual study room             | MEET<br>Brainfuse services will be unavailable for Veteran's Day on Monday, November 11, 2013. We will resume<br>normal operations on Tuesday, November 12, 2013. |
|                                            | Invite Participants         Please invite meeting participants by entering their e-mail addresses. Separate multiple e-mail addresses by using a comma (,).       |
|                                            | 2       Enter Start and End Times         Date       Time       Duration         11/09/2013       07:30 pm       60         End Date       End Time               |
|                                            | 11/09/2013       08:30 pm         3       Describe Meeting         Your description will appear in your message to participants.                                  |
|                                            |                                                                                                    |
|                                            | Send 💼                                                                                                    |

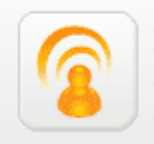

### Brainwave™ Create and share movie-like notes and ideas

| Prainfuse services will be unavailable for Veteran's Day on Monday, November 11, 2013. We will resume<br>Formal operations on Tuesday, November 12, 2013. |                                                                           |                                                                                                    |  |  |  |  |  |
|----------------------------------------------------------------------------------------------------|---------------------------------------------------------------------------|----------------------------------------------------------------------------------------------------|--|--|--|--|--|
| My Brainwaves                                                                                                    | + Brainwave Library                                                       | Create a Brainwave 🐳                                                                               |  |  |  |  |  |
| You have not yet cre                                                                                                    | ated any Brainwaves. Create a new                                         | Brainwave                                                                                          |  |  |  |  |  |
| Brainwave is a break<br>brainwaves for note-                                                                                                    | through tool that allows you to reco<br>taking purposes or send them when | rd a movie of your activity on the Brainfuse whiteboard. Create<br>an ordinary email isn't enough. |  |  |  |  |  |
| Brainwave is ideal fo<br>sequencing.                                                                                                    | r recording solutions to homework p                                       | problems, class projects, or any other concepts that involve motion or                             |  |  |  |  |  |
| Create a Brainwave of the archive.                                                                                                    | or search our Brainwave archive by                                        | keyword. Check back often as new Brainwaves are continuously added to                              |  |  |  |  |  |
|                                                                                                    |                                                                           |                                                                                                    |  |  |  |  |  |
|                                                                                                    |                                                                           |                                                                                                    |  |  |  |  |  |
|                                                                                                    |                                                                           |                                                                                                    |  |  |  |  |  |
|                                                                                                    |                                                                           |                                                                                                    |  |  |  |  |  |
|                                                                                                    |                                                                           |                                                                                                    |  |  |  |  |  |
|                                                                                                    |                                                                           |                                                                                                    |  |  |  |  |  |
|                                                                                                    |                                                                           |                                                                                                    |  |  |  |  |  |

You can search for user created Brainwaves in the Brainwave library .

| rainfuse services will<br>ormal operations on T | be unavailable for Xet<br>Fuesday, November 12 | teran's Day on I<br>2, 2013. | Monday, Novem | ber 11, 2013. V      | Ve will resume |  |
|-------------------------------------------------|------------------------------------------------|------------------------------|---------------|----------------------|----------------|--|
| My Brainwaves Srainwave Library                 |                                                |                              |               | Create a Brainwave 🐐 |                |  |
| Algebra                                         | Search                                         |                              |               |                      |                |  |
| Description                                     |                                                | Author                       | Play Count    | Rating               | Date 🔻         |  |
|                                                 |                                                |                              |               |                      |                |  |

/

# Click on the Rating tab to sort the Brainwaves by rating.

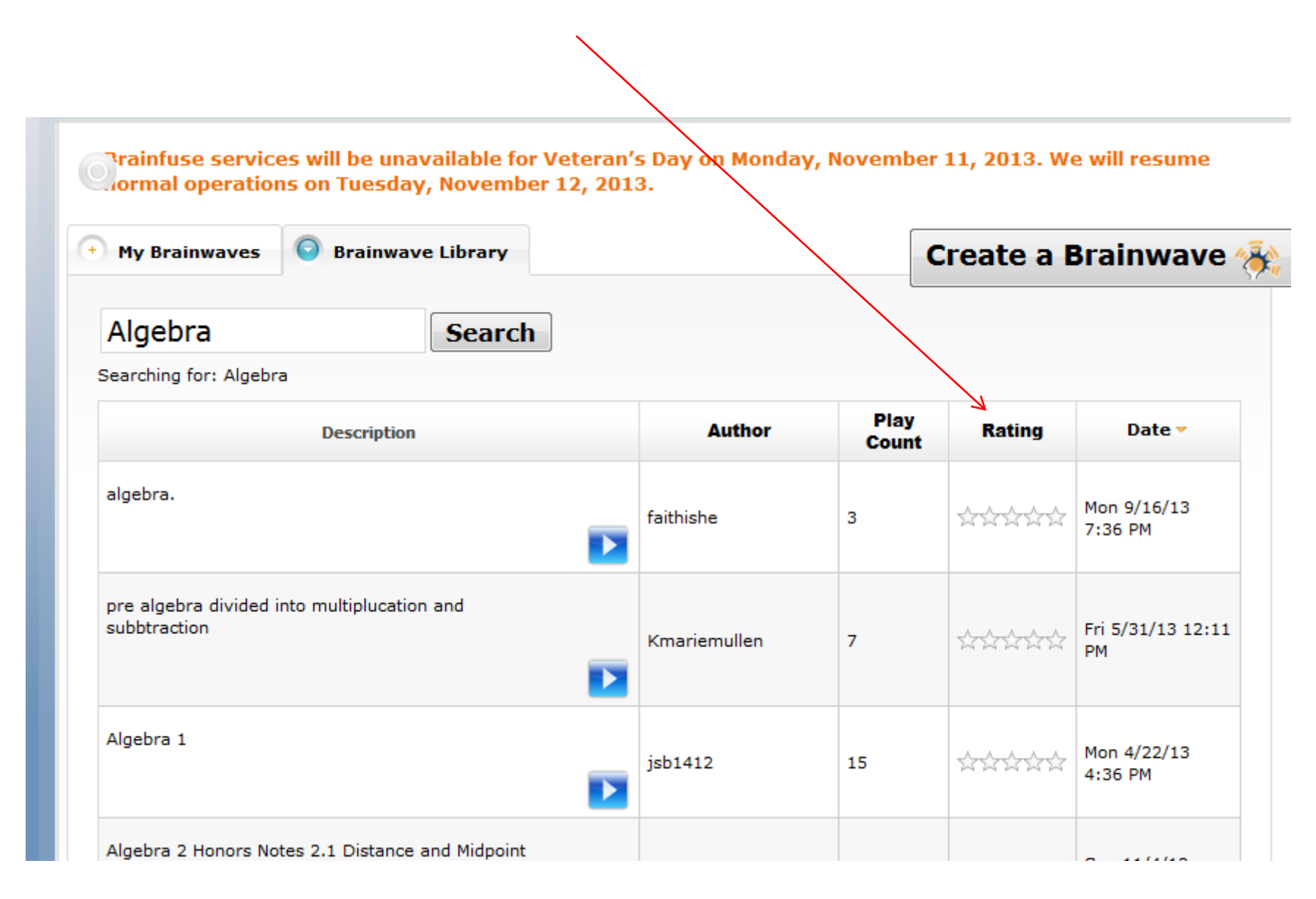

**Create a Brainwave** My Brainwaves Brainwave Library Algebra Search Searching for: Algebra Play Author Rating 🕶 Date Description Count Course: Algebra I (2011) Unit: 2: LINEAR EQUATIONS Assignment:4:Two-Step Equations Thu 1/5/12 8:54 27 Greenboyb1 \*\*\*\* AM this is my algebra homework Mon 9/12/11 kimburns63 26 \*\*\*\* 11:08 PM Algebra 1 Word problems, verbal sentences, mathematical representations Your school is building a new computer center. Four hundred square feet of the center will be available for computer stations. Each station requires 20 square feet. You want to find how many computer Wed 3/23/11 73 demohw1 \*\*\*\* stations can be placed in the new center. You 2:46 PM write the equation 20x = 400 to model the situation. What do 20, x, and 400 represent? Solve the equation. Check your solution. Algebra 1 Order of Operations Grouping Symbols and Exponents Evaluate using Order of Fri 3/11/11 10:35 Operations: (5^3 x 2)/(1 + 6^2 - 8) demohw1 8 AM 

Several Brainwaves are listed. Select one that you think might be helpful. You can play the recorded Brainfuse, pause it, stop it, rewind it, or fast forward it.

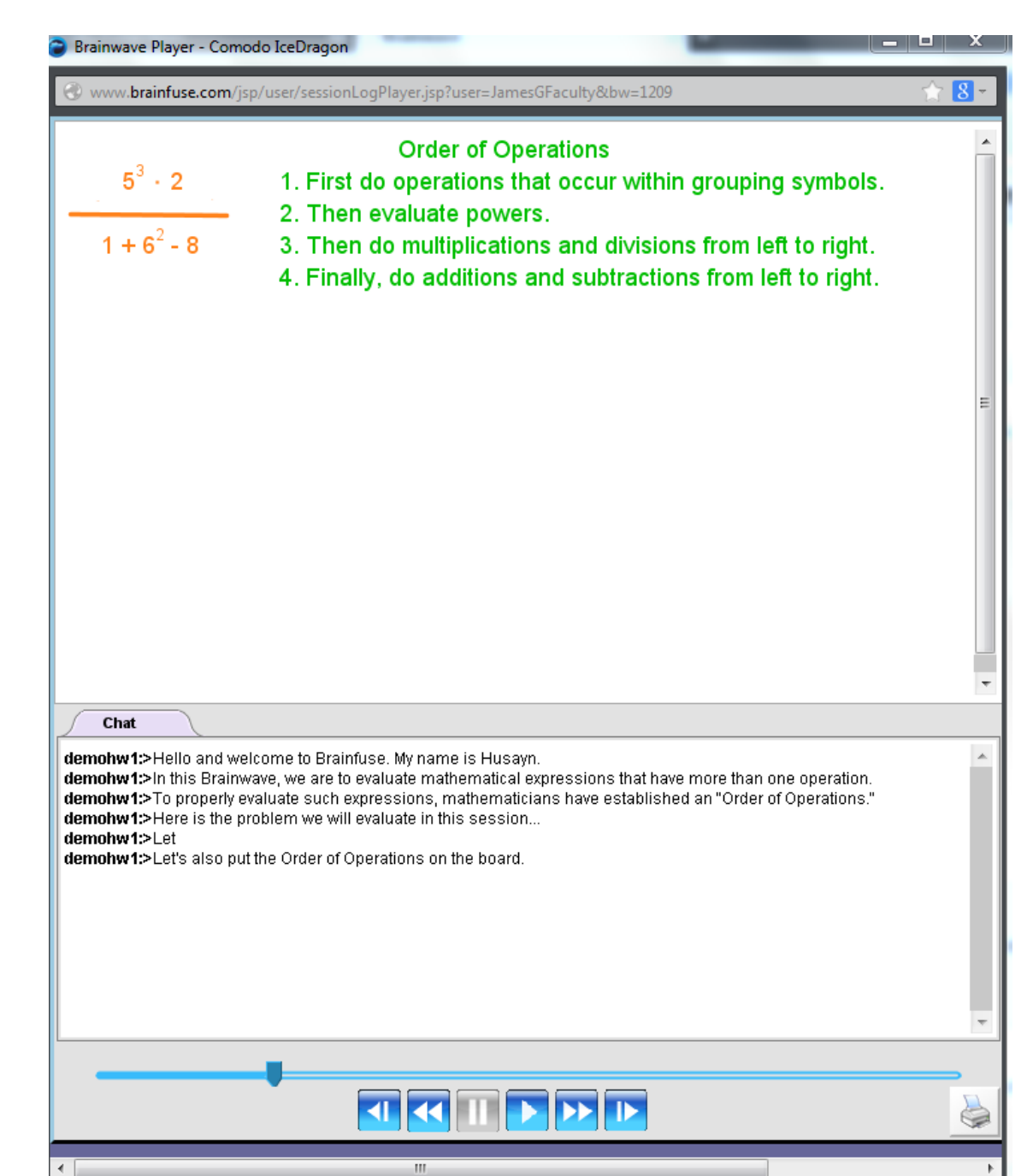

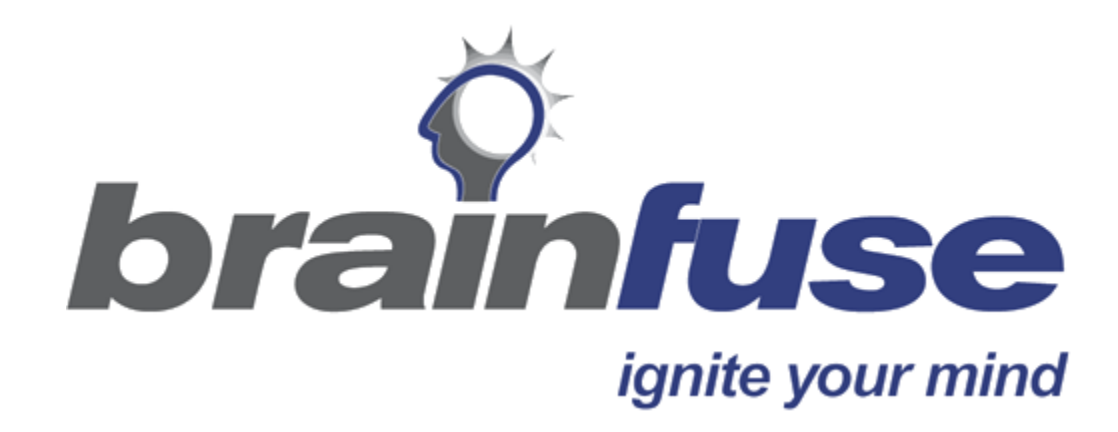